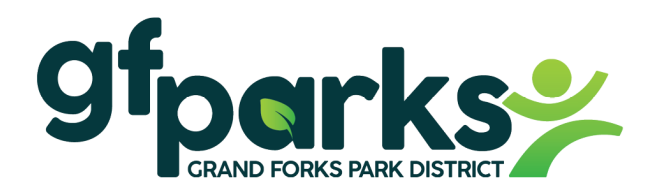

## Welcome to the Grand Forks Park District!

### **Read Instruction Steps Carefully:**

There are two steps of payroll forms you need to fill out. **Step 1** your supervisor will give you. **Step 2** you will complete online.

Step 1. <u>Give to your supervisor the completed payroll forms below:</u>

- **Employee Record Form.** Form is attached
- **Form I-9.** Employee fills out Section 1. Bring your Acceptable Documents from the list.
  - Form I-9 can be found on our website: <u>www.gfparks.org</u> under Employee Resources
- > If you are 14 or 15 years of age, Minor Form (Employment & Age Certificate).

Step 2. Once the Payroll Department has processed your payroll forms from Step 1 (may take 1-3 business days):

- You will receive an email Link for <u>Step 2 with Instructions #1 #9.</u>
  - Retrieve this link on a computer only. Not set up for mobile devices at this time.
  - Follow the **Online Payroll/Onboard Instructions #1 #9** to complete your online payroll forms.
  - Once these online forms are complete, they will be sent to the Payroll Department for process.

#### **Other Items:**

vIDix Labor (Employee Timekeeper) is the system that we use to track the hours that you work.

Payroll forms and instructions:

- Employee Record Form
- GreenEmployee Onboard Instructions
- **Employee Timekeeper Instructions** to punch in and punch out.
- > Form I-9
- > Minor Form (Employment & Age Certificate)
- > Pay schedule, Labor Laws, Safety Manual, Personnel Manual, and more!

All items can be found on our website: <u>www.gfparks.org/EmployeeResources</u>

\*\*IT IS POSSIBLE THAT YOU MAY NOT RECEIVE YOUR FIRST PAY FOR THREE WEEKS\*\*

gfparks.org | 701.746.2750 P.O. Box 12429, Grand Forks, North Dakota 58208

ENHANCING

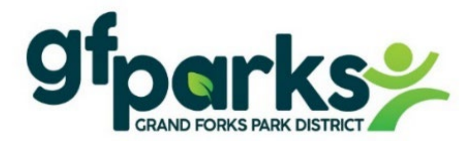

# EMPLOYEE RECORD FORM

| Position:                                                                                     |                                                                                    |                                             |                                              |  |  |
|-----------------------------------------------------------------------------------------------|------------------------------------------------------------------------------------|---------------------------------------------|----------------------------------------------|--|--|
| Full Name:                                                                                    |                                                                                    |                                             | Age:                                         |  |  |
| Cell Phone: ( )                                                                               | E                                                                                  | mail:                                       |                                              |  |  |
| <i>In case of emergency notify</i> Name:                                                      | Relationship                                                                       | :                                           | Phone: ( )                                   |  |  |
| Have you ever worked for the G                                                                | rand Forks Park District bo                                                        | efore?                                      |                                              |  |  |
| Position Held:                                                                                | When:                                                                              |                                             |                                              |  |  |
| Check box if: YES, I am 14 or 15 years of age. I have attached a completed <b>Minor Form.</b> |                                                                                    |                                             |                                              |  |  |
| Ster                                                                                          | <b>2</b> link with instructions #1 -<br>Remember to check                          | + #9 will be emailed to<br>k your email!    | o you.                                       |  |  |
| X Signature of Employee:                                                                      |                                                                                    |                                             | Date:                                        |  |  |
| SUPERVISOR                                                                                    |                                                                                    |                                             |                                              |  |  |
| Job Title/Charge Dept:                                                                        |                                                                                    | Pay Rate:                                   | First day of work Date:                      |  |  |
| X Signature of Supervisor/Mana                                                                | ager:                                                                              |                                             | Date:                                        |  |  |
| X Signature of Executive Director:                                                            |                                                                                    |                                             | Date:                                        |  |  |
| Payroll Department                                                                            |                                                                                    |                                             |                                              |  |  |
| 1. Action: Verify paper payroll forms:                                                        | Form I-9 Minor                                                                     |                                             |                                              |  |  |
| 2. <u>New employee</u> : Email the New Gree                                                   | enEmployee Payroll link. Link s                                                    | sent                                        |                                              |  |  |
| 2. <u>Returning employee</u> : Activate in GP<br>In Greenshades, assign employee a Ne         | and enter 1 <sup>st</sup> day of work as Ac<br>w GreenEmployee workflow. H         | lj Hire. Sync<br>Email: gfparks.greenem     | ployee sign in link. Link sent               |  |  |
| 3. Once 'Workflow Completed' in Gre                                                           | enshades. 'Review'.                                                                | Enter: Dept / Position                      | n / Pay Rate                                 |  |  |
| *Direct deposit Fee<br>(If only Federal W-4 and<br>(If returning employee                     | dW-4NDW-4<br>nd no state, default is ND) (<br>and already state created , no chang | or Form N<br>If Form NDW-R only, the<br>ge) | DW-R and MNW-4<br>en ND is exempt and no MN) |  |  |
| *Background date submit &<br>*Enter Background date in GP. Ve                                 | pass ND Child Suppo                                                                | rt<br>per.                                  |                                              |  |  |
| Greenshades: Direct Deposit, W-4, Ba                                                          | ackground, Safety Personnel, De                                                    | signated Medical, ACA                       | Revised 6/7/2022                             |  |  |

# <u>9 parks</u>

Online Payroll/Onboard Instructions – Step

Greenshades/GreenEmployee is the system that we use for payroll forms and HR documents. Once you have retrived your Step 2 link from a computer:

#### New Employee Instructions:

- Enter Email and password.
- GreenEmployee will then send you a verification email to verify your email.
- Inside this new verification email, Click the link 'Continue GreenEmployee Account Setup.
- Provide basic information to continue.
- Follow below instructions #1-#9.

#### Returning Employee Instructions (have worked here after 2015):

- Log In or Create an Account.
- Follow below instructions #1-#9.

#### **#1. Notification Setup:**

• Don't change anything on this page. Keep the defaults as is. Next.

#### **#2.** Profile Setup:

- Enter Middle Name, Gender Type, and Ethnic Origin. Submit/Next.
- Enter Cell Phone and Email. Submit/Next.
- Add any contacts if needed. Submit/Next.

#### **#3. Direct Deposit Setup:**

- Add New Account
- Enter Routing Number, Account Number, Type, How much.
- Upload any of the following that shows proof from your bank of your Routing Number and Account Number. Ex: photo of voided check, screenshot of banking app information, bank letter.

#### #4. W-4 Setup: - Federal W-4 and State W-4"

- Select 'Show me the Federal W-4 form...'
- Complete Federal W-4 Form and Submit.
- Next, select North Dakota W-4. This step gets missed a lot.
  - This W-4 will look identical as the Federal W-4
  - Only it'll say <u>'Use for North Dakota'</u> on the top.
- Fill out form and submit.
- Select 'I'm finished completing withholding forms'.

#### **#5. Background Check, Summary, Instructions**

• Fill out all boxes. Type in Signature as it appears. Sign & Continue.

#### #6. Safety & Personnel Form

- Type signature, type name, date. Type in Signature as it appears. Sign & Continue.
- **#7. Designated Medical Provider** 
  - Type signature, type name, date. Enter in provider if needed. Type in Signature as it appears. Sign & Continue.

#### **#8. ACA Federal Health & Reform notice**

• Read. Complete & Continue.

#### #9. W-2 & 1095-C Preference/Consent

• Type code in 2. Select how to receive W-2. Complete & Continue.

Once these steps are complete, you will be redirected to your Dashboard in GreenEmployee. Your online payroll forms have been sent to the Payroll Department to be processed.

- \*\*Steps for Minnesota residents wanting Minnesota taxes withheld.
- Do not select North Dakota W-4
- Select Form North Dakota NDW-R and complete.
- Select 'Additional Forms Available' and select Minnesota W-4MN.
- Complete Form. If these 2 forms are not completed, ND taxes will be withheld.

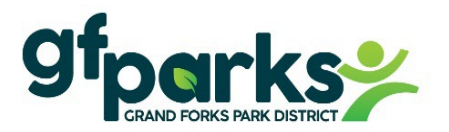

VIDIX LABOR Powered by CelériTime

## EMPLOYEE TIMEKEEPER Instructions - punch in and punch out

- > **vIDix Labor** is the system that we use to track the hours that you work.
- ➤ Go to website <u>www.gfparks.org</u> Employee Resources
- > Under Employee Timekeeper click Punch In & Out Here
- Enter Username & Password

Username is: \*gfp. \*First 4 letters of your last name; \*First 2 letters of your first name; \*001 (zero, zero, one)

Example: John Deerson. User Name: **gfp.deerjo001** Password: Last 4 digits of your phone number

➢ Click the icon: Log in

| VIDIX LABOR<br>Employee Self Service                         | O Welcome     |                                                       | < 🕓 Punch :                                                                                                    |
|--------------------------------------------------------------|---------------|-------------------------------------------------------|----------------------------------------------------------------------------------------------------|
| Please provide login credentials below.<br>Login<br>Password | Punch Reports | Punch Time Off Teports Change Password U Logout About | Last Punch: Tuesday, June 7, 2022 7:49 AM<br>Tuesday, June 7, 2022<br>4:15 PM<br>✓ Transfer Labor Accounts<br>Note |
| Log in                                                       |               | () Help                                               | PUNCH                                                                                                    |

For additional information on how to use vIDix Labor Employee, navigate to the help screen from the menu in the upper right. Here you will find a user guide and video tutorials.
Note: Your account may take 1-2 days to be created by the Payroll Department.

## www.gfparks.org/EmployeeResources